### Windows 8 – 8.1 RT or Pro Remote Access Setup Guide

(For BC)

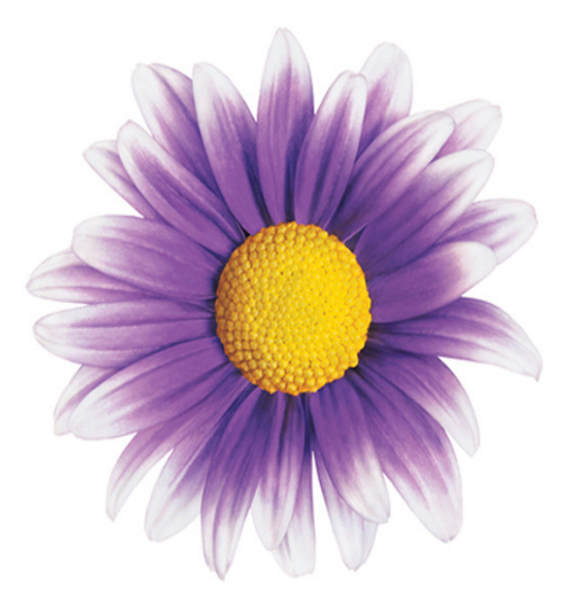

#### **TELUS Physician Solutions 2013**

By Greg Ronalds 29/10/2013

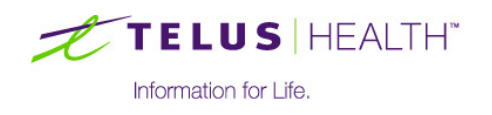

Page 1 of 7

telushealth.con

#### **Steps Overview**

Setup the VPN Connection to Wolf EMR, this is done through the Microsoft VPN Connection Manager which you can find with the start menu.

2 Install Microsoft Remote Desktop from the Windows App Store This can be found in the start menu.

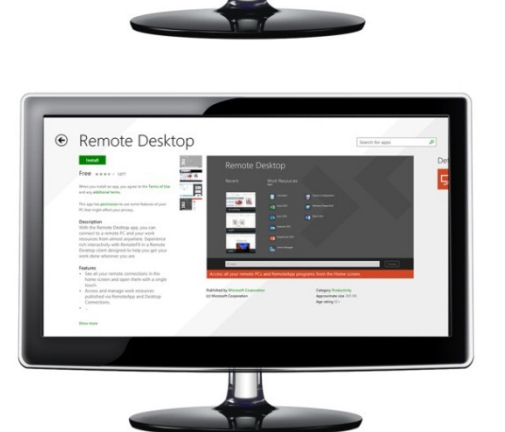

WM802MG Connected

3 Connect to the Wolf VPN, To do this click on the wireless bars in the btotom right of your screen and select the Wolf EMR icon.

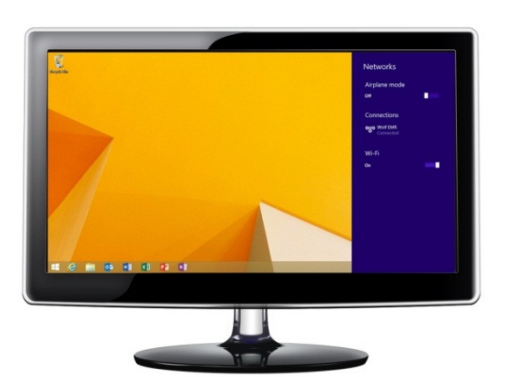

Launch Wolf with Microsoft Remote Desktop, this can be found with the start menu. The connection name will be (clinicname.wolfmedical.rdp

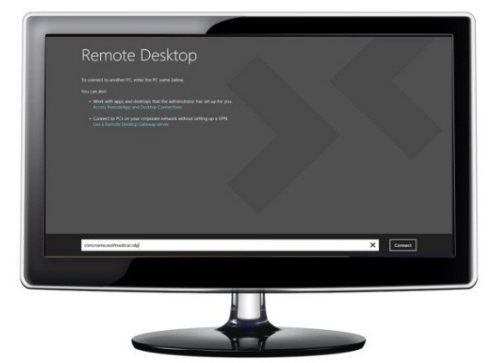

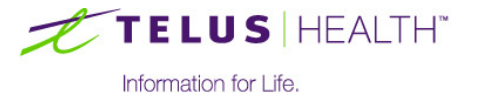

#### **1 VPN Setup**

1. At the Start screen type VPN. You should see a search box displayed on the right hand side. Click **Connect** to a network

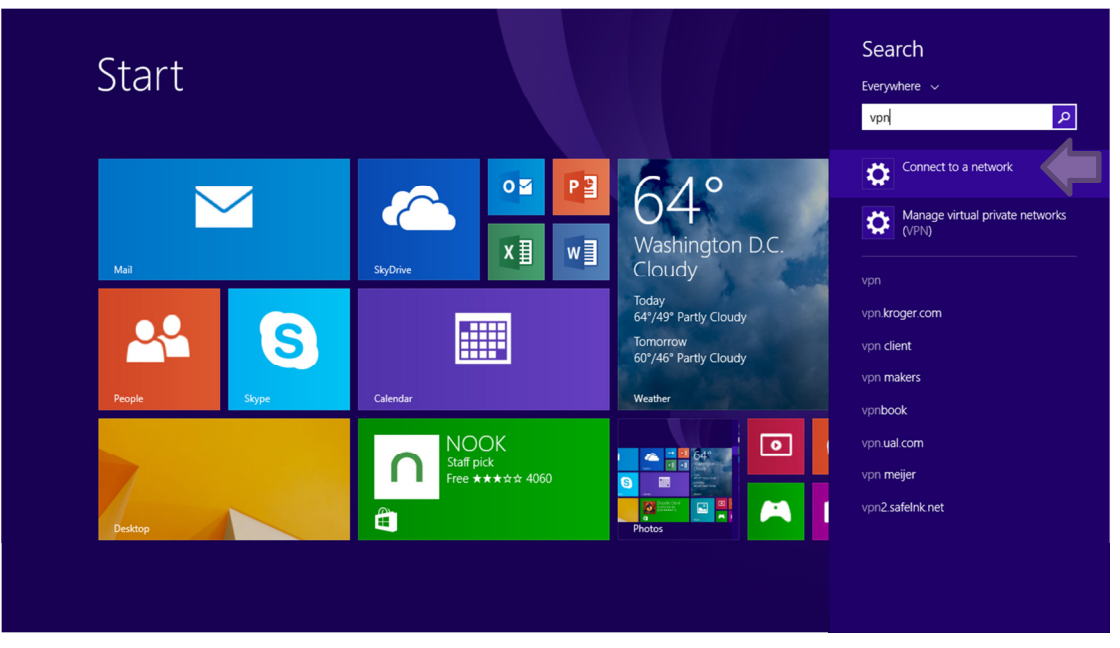

2. You will now see the screen shown below. Click Add a VPN connection

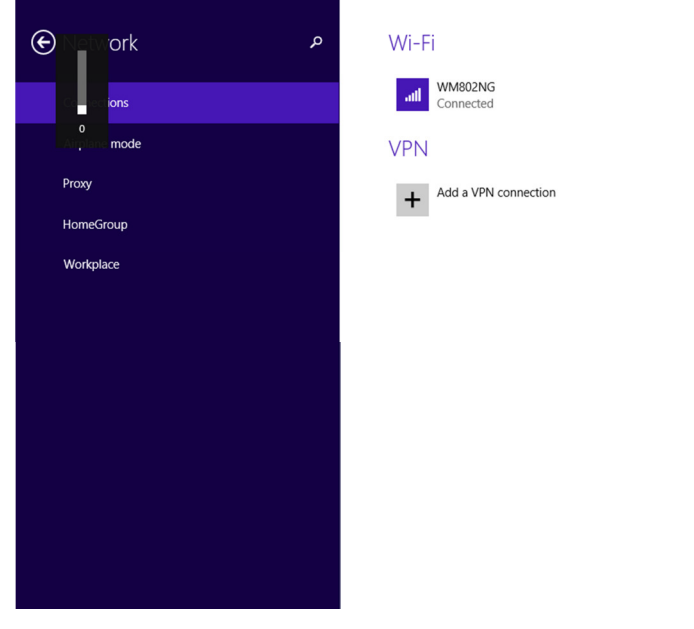

- 3. Fill out the information on the next screen as follows, and then click Save
  - a. VPN provider: Juniper Networks Junos Pulse
  - b. Connection name: Wolf EMR
  - c. Server name or address: vpn2ppn.bc.ca
- 4. You should now see your newly added VPN Connection. Press the Windows key (<sup>11</sup>) to return to the Start screen

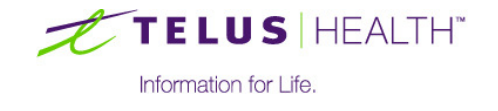

telushealth.cor

#### 2 Microsoft Remote Desktop Installation

1. From the Start screen select the **Store** icon. Once you get to the store, type **Microsoft Remote Desktop** into the search box in the top right of the screen and select **Remote Desktop** 

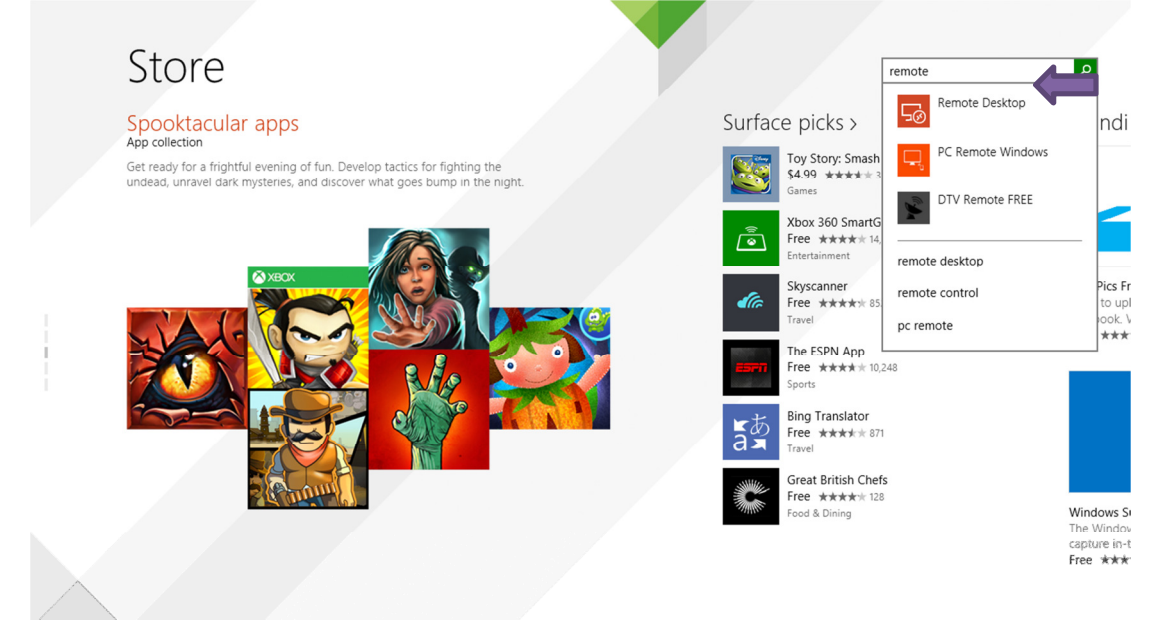

2. On the next screen select Install

|  | Install                                                                                                    | Remote D                                                                                                    | esktop           | <u>A</u>                                                           |         |
|--|----------------------------------------------------------------------------------------------------|----------------------------------------------------------------------------------------------------|------------------|--------------------------------------------------------------------|---------|
|  | Free **** 1,877                                                                                                    | <br>0                                                                                                    |                  |                                                                    |         |
|  | When you install an app, you agree to the Terms of Use<br>and any additional terms.                                                        | Recent                                                                                                    | Apps Calculator  | System Configuration                                               |         |
|  | This app has <b>permission</b> to use some features of your<br>PC that might affect your privacy.                                          | accurring                                                                                                    | Excel 2013       | Windows PowerShell                                                 |         |
|  | <b>Description</b><br>With the Remote Desktop app, you can connect to a remote PC and your work                                            | The second second second second second second second second second second second second second second second se                                                                                                    | Lync 2013        | Word 2013                                                          |         |
|  | resources from almost anywhere. Experience<br>rich interactivity with RemoteFX in a Remote<br>Desktop client designed to help you get your | Andreas and Andreas and Andre | PowerPoint 2013  |                                                                    |         |
|  | Fortune                                                                                                    | PC name                                                                                                    |                  |                                                                    | Connect |
|  | <ul> <li>See all your remote connections in the<br/>home screen and open them with a single<br/>touch</li> </ul>                           | Access all your remote PC                                                                                                    | and RemoteApp pr | ograms from the I lome screen.                                     |         |
|  | <ul> <li>Access and manage work resources<br/>published via RemoteApp and Desktop<br/>Connections.</li> <li></li> </ul>                    | Published by Microsoft Corporati<br>(c) Microsoft Corporation                                                                                                    | n                | Category Productivity<br>Approximate size 265 KB<br>Age rating 12+ |         |
|  | Show more                                                                                                    |                                                                                                    |                  |                                                                    |         |

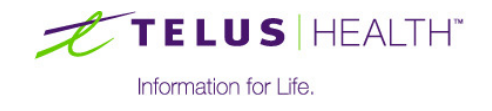

#### **3** Getting Connected to the VPN

- 1. On the start screen select **Desktop**
- 2. Once you get to the desktop, click the wireless bars in the bottom right of the screen

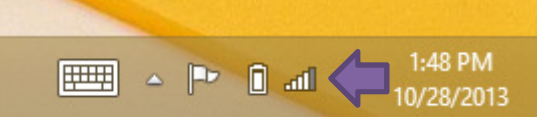

3. A bar opens on the right side of the screen. Click the Wolf EMR connection and then click Connect

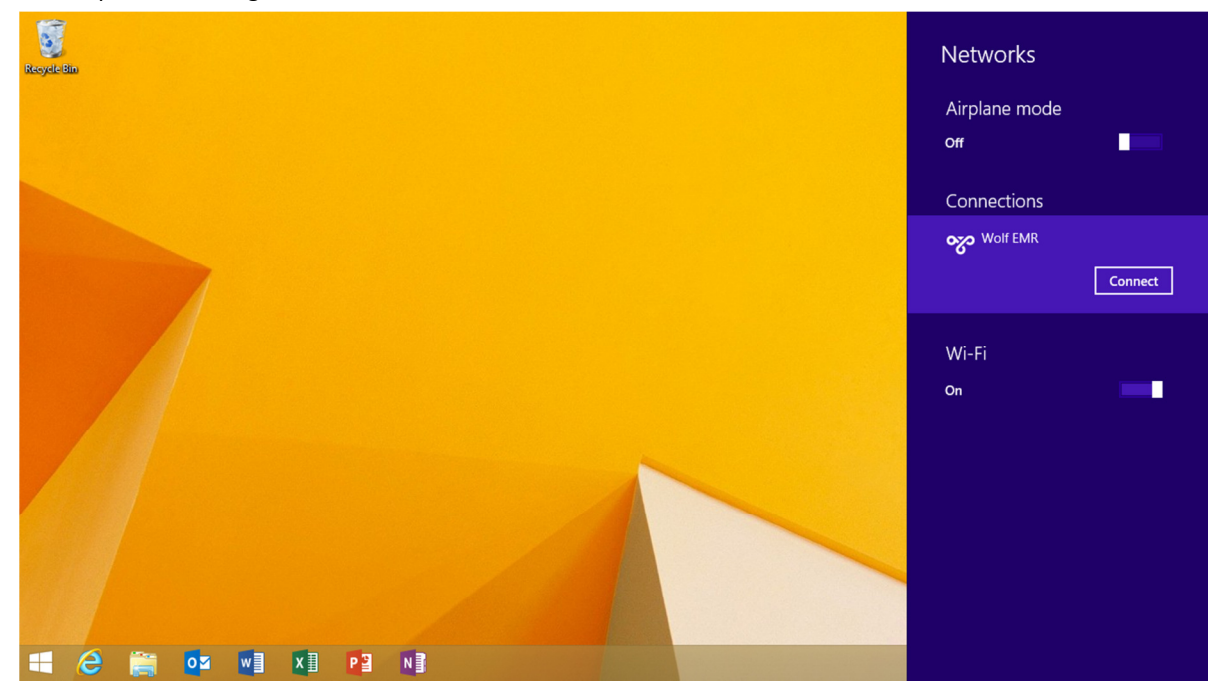

4. You will now be prompted for a username and password. Your username is your firstname.lastname, and the password is your PIN + Tokencode (the 6-digit code provided on your Token). For example, if your PIN is 1234 and your token is 609609, your password is 1234609609.

Note: If you do not have a Cryptocard and have selected the **Short Term** realm you can use your data center password.

5. When you see the connection marked as **Connected**, continue to the next step

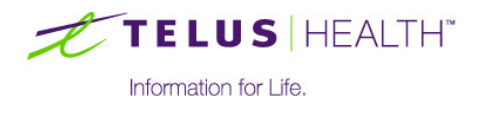

#### 4 Microsoft Remote Desktop Connection

1. At the Start screen, type **Remote Desktop**. You should see a search box displayed on the right hand side. Click **Remote Desktop** 

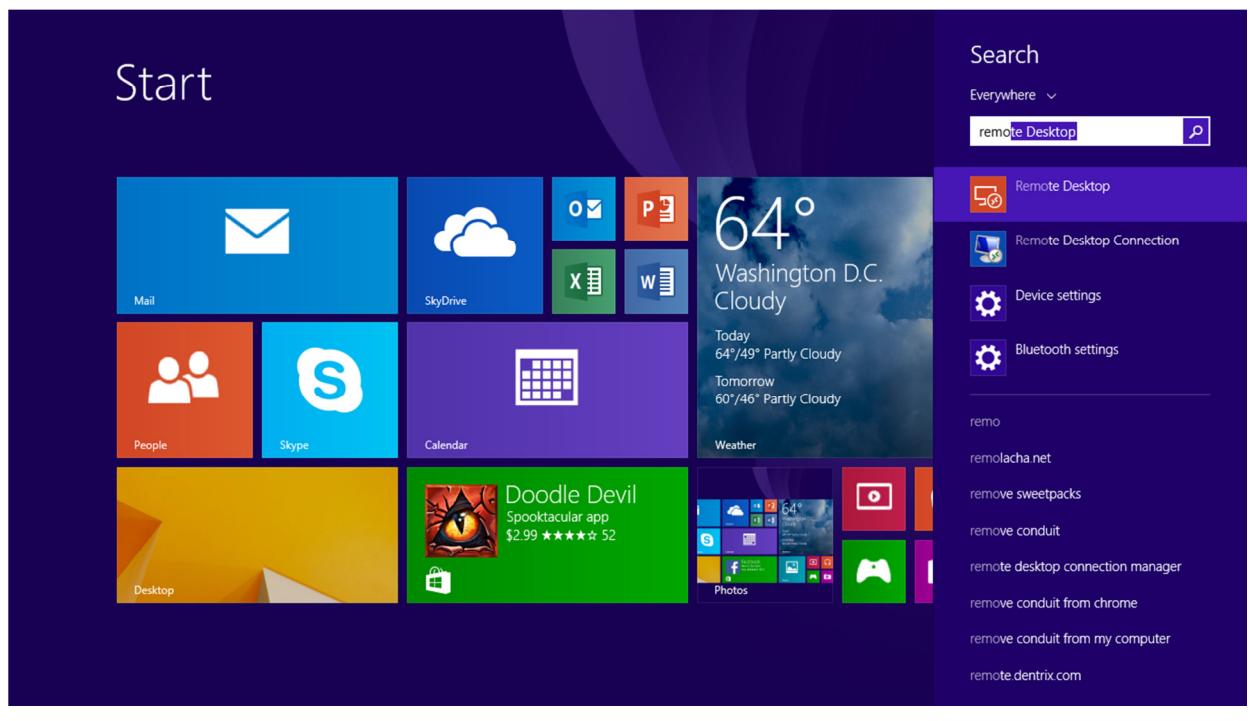

2. You should now see the screen shown below. In the text bar (at the bottom of the screen) type your RDP connection information [(clinicname).wolfmedical.rdp] and then click Connect

| A CHART D F THE THEF MAY H                                                          | , and a p                                               |   |         |
|-------------------------------------------------------------------------------------|---------------------------------------------------------|---|---------|
| To summar to another PC, other the P                                                |                                                         |   |         |
| You can also:                                                                       |                                                         |   |         |
| <ul> <li>Work with apps and desktops th<br/>Access RemoteApp and Desktop</li> </ul> | at the administrator has set up for you.<br>Connections |   |         |
| Connect to PCs on your corpora     Use a Remote Desktop Gateway                     | te network without setting up a VPN.<br>server          |   |         |
|                                                                                     |                                                         |   |         |
|                                                                                     |                                                         |   |         |
|                                                                                     |                                                         |   |         |
|                                                                                     |                                                         |   |         |
|                                                                                     |                                                         |   |         |
|                                                                                     |                                                         |   |         |
|                                                                                     |                                                         |   |         |
| cinicome.wolfreedical.mp                                                            |                                                         | × | Consoct |
|                                                                                     |                                                         |   |         |

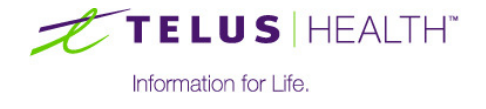

- 3. When prompted for your Username and Password, enter the information as follows and click OK
  - a. **Username:** WOLFMEDICAL\(firstname.lastname)
  - b. Password: (Your datacentre password)
- 4. When prompted, select **Don't ask me again for connections to this PC** and then click **Connect anyway**
- 5. You should now be connected to **Wolf EMR** and able to login. To display the keyboard click the bar at the top and then select **Keyboard**

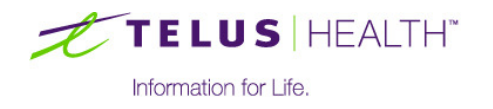